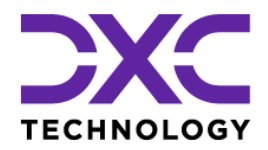

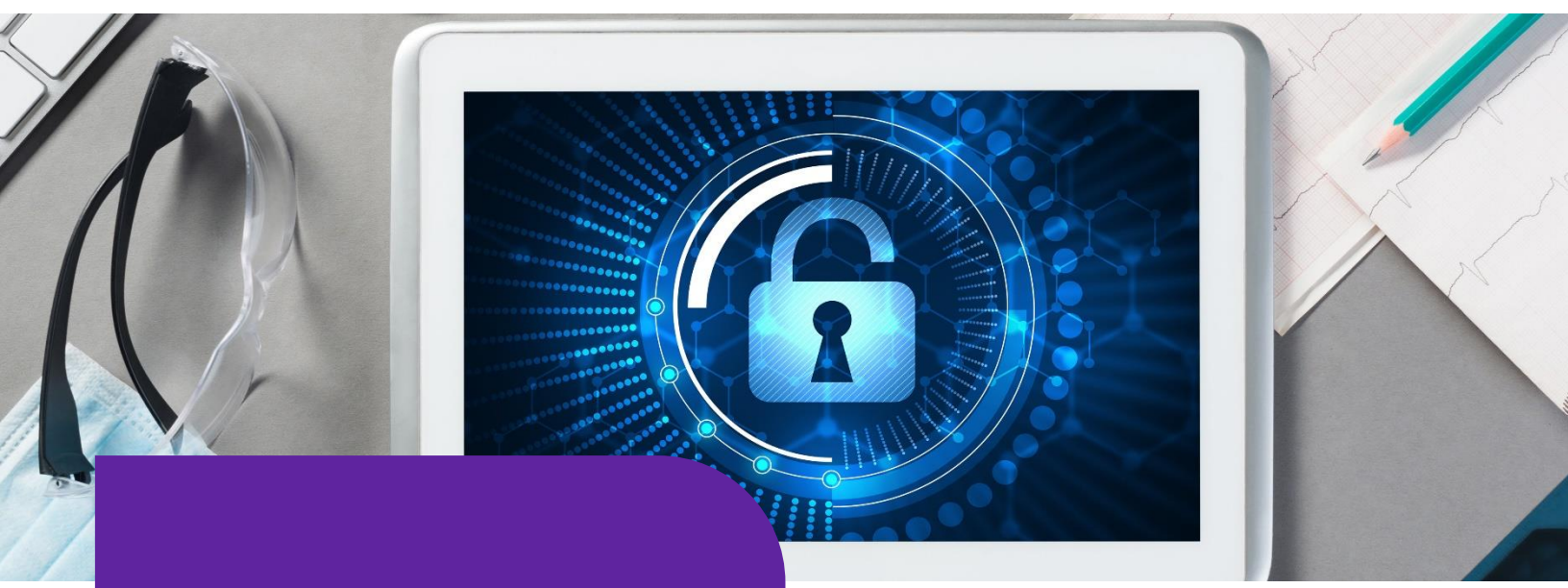

# Single Sign-On (SSO) 🏠

## **Configuration Guide**

(For DXC Assure Claims v.19.1 onwards)

(Document updated: November 2022)

### **DXC Assure Claims**

*Empowering Corporate Claims and Self-Insured Organizations with an integrated RMIS solution* 

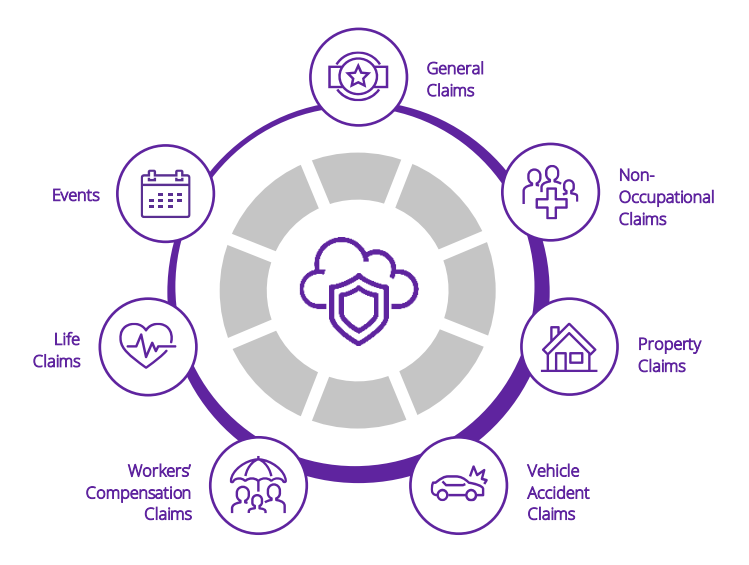

**Legal Disclaimer:** This document contains trade secrets and confidential information, which are proprietary to DXC Technology. The use, reproduction, distribution, or disclosure of the documentation, in whole or part, without the express written permission of DXC is prohibited. The information in this document is subject to change.

**DXC Assure Claims Support Helpdesk:** All questions regarding this documentation should be routed through customer assistance, Blythewood, SC, on Phone: 800-420-6007 or Email: risksupp@dxc.com

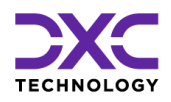

## **Document Overview**

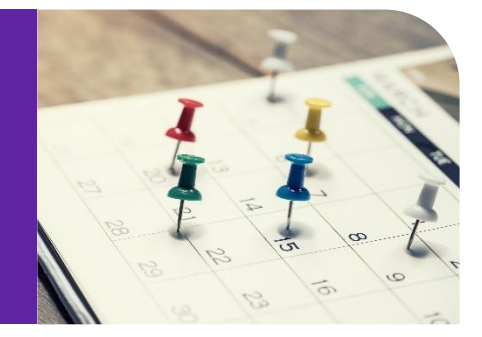

This document is a Configuration Guide to assist with setting up of the Single Sign-On (SSO) feature.

However, you may require DXC's consulting services team's assistance setting this up. Please reach out to your sales representative for further information & assistance in this regard.

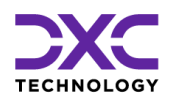

# **Table of contents**

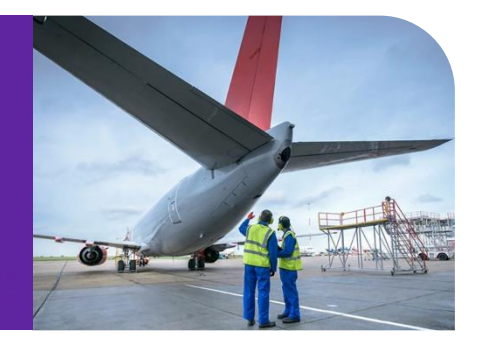

| Single Sign-On (SSO)*                                                    | 4  |
|--------------------------------------------------------------------------|----|
| Prerequisite Settings                                                    | 5  |
| Configuring SSO on Providers/Identity Providers in DXC Assure Claims     | 6  |
| Add Identity Provider                                                    | 7  |
| SSO Certificate                                                          | 8  |
| Downloading Service Provider Metadata XML & Certificate                  | 9  |
| Assure Claims Metadata supplied to IDP to complete SAML settings for SSO | 9  |
| About Us & Contact Info                                                  | 11 |
| DXC Technology                                                           | 12 |
| DXC Assure Claims                                                        | 13 |
| Contact Us                                                               | 13 |

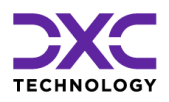

# Single Sign-On (SSO)\*

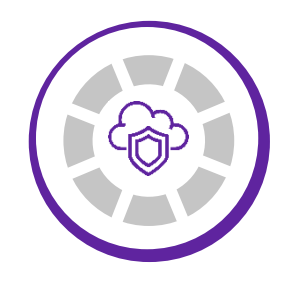

THIS SECTION CONTAINS DESCRIPTIONS OF A MORE SECURE WORKING EXPERIENCE WITH THE INTRODUCTION OF SINGLE SIGN-ON (SSO) AUTHENTICATION.

"

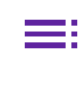

RETURN TO TOC

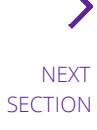

© 2022 DXC Technology Company. All rights reserved.

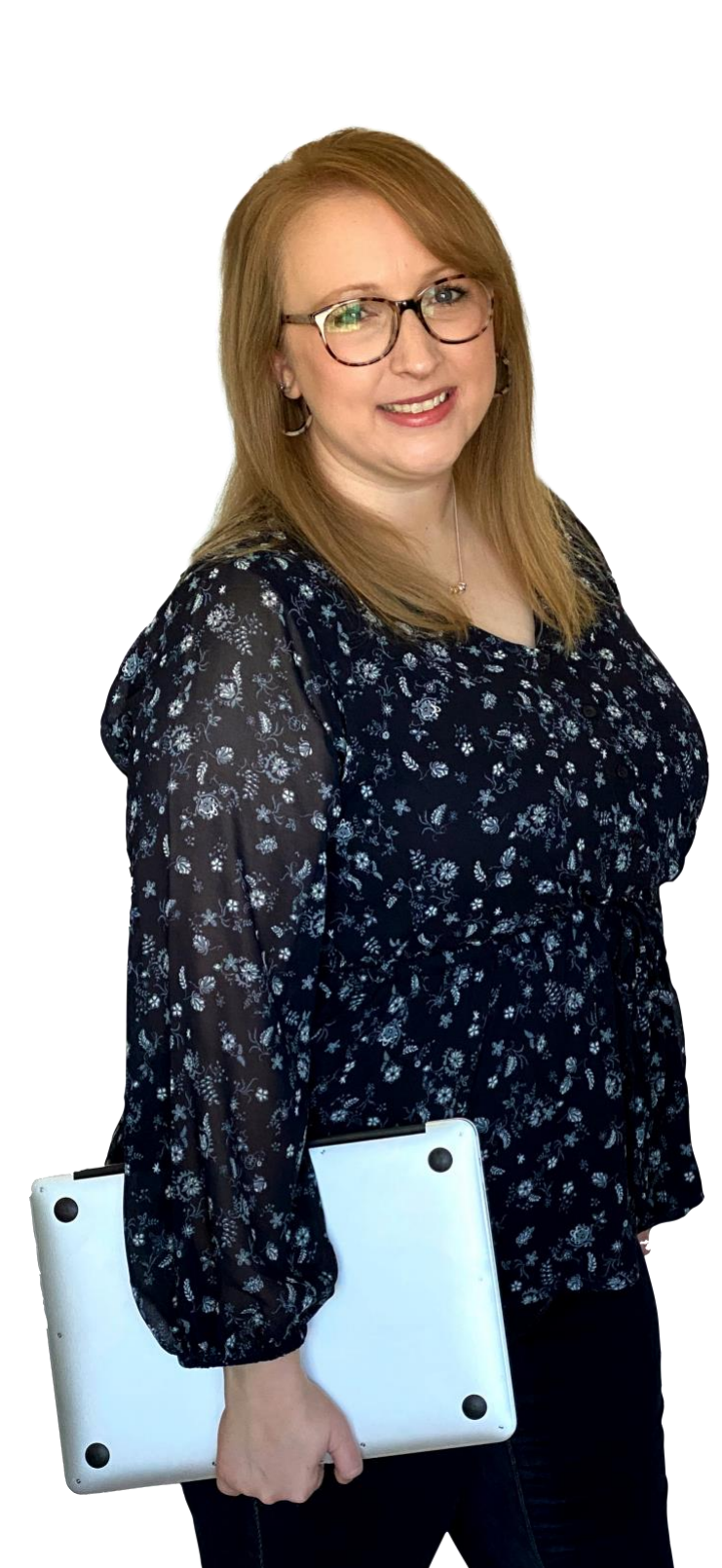

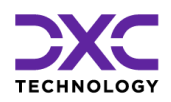

# Single Sign-On (SSO)\*

DXC Assure Claims offers a more secure working experience with the introduction of Single sign-on (SSO) authentication. SSO is an authentication scheme that allows a user to log in with a single ID and password to any of several related, yet independent, software systems.

SSO is a licensed feature and must be procured separately. The SSO feature is available to users operating at v. 19.1 and over of DXC Assure Claims.

It is now possible to enable SAML2.0 based Single Sign-On in DXC Assure Claims. Any identity providers supporting SAML2.0 standard SSO can be configured in Assure Claims to enable Single Sign-On.

# **Prerequisite Settings**

The following are the prerequisite settings that must be enabled for the functioning of SSO in DXC Assure Claims

- > https:// must be enabled for DXC Assure Claims
- > Domain name must be specified for the server
- The checkbox "Use Single Sign On" must be selected under Utilities > General System Parameter Setup > System Settings (tab) [Fig. 1]

| Utilities / General System Parameter Setup                                                                              | $\mathbb{S}$ |  |
|----------------------------------------------------------------------------------------------------|--------------|--|
|                                                                                                    |              |  |
| General System Parameter Setup                                                                                          |              |  |
| System Settings Funds Settings Employee Settings Diaries / Text Fields Policy Interface Settings Globalization Settings |              |  |
| Auto Populate Department:                                                                                               |              |  |
| Department For Auto Population:                                                                                         |              |  |
| Use Single Sign On:                                                                                                    |              |  |
| Use Rule Engine:                                                                                                    |              |  |
| Use CLUE Reporting:                                                                                                    |              |  |
|                                                                                                    |              |  |

#### **DXC Assure Claims screen**

[Fig. 1]

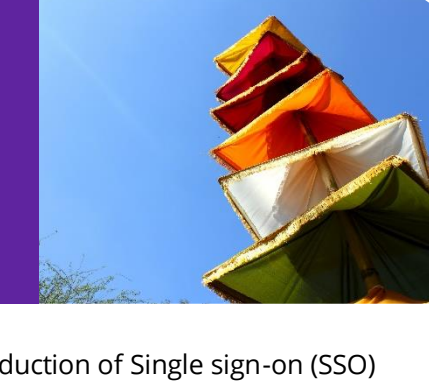

Procuring this feature may

involve additional cost/ consulting/ agreement/

licensing considerations.

SAML2.0

# Configuring SSO on Providers/Identity Providers in DXC Assure Claims

Follow the following steps to configure SSO on Providers/Identity Providers in Assure Claims:

1. Navigate to Security Management System (SMS) and select the Authentication Provider Settings button. [Fig. 2]

| DXC Assure Claims screen                                                                        |     |  |
|-------------------------------------------------------------------------------------------------|-----|--|
| Security Management System                                                                      | 5 × |  |
| Security Management System                                                                      |     |  |
|                                                                                                 | - 1 |  |
| → ■RISKMASTER SECURITY     Authentication Provider Settings       → ● Users     → ● DataSources | - 1 |  |

[Fig. 2]

2. Select the "Authentication Provider Settings" button to open the "Authentication Provider Settings" window and click on the "Single Sign On Providers" tab.

#### **DXC Assure Claims screen**

| Security Management System                                                                          |                                                |        | $\mathbb{S}$ |
|----------------------------------------------------------------------------------------------------|------------------------------------------------|--------|--------------|
| Security Management System                                                                          |                                                |        |              |
| ∅і∎≋⊠⊡фф⊕⊡                                                                                          | Authentication Provider Settings               | ×      |              |
| <ul> <li>         ■ RISKMASTER SECURITY         ■ O Users         ■ DataSources         </li> </ul> | LDAP Active Directory Single Sign On Providers | Enable |              |
|                                                                                                    |                                                |        |              |

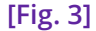

- 3. Select the checkbox labelled "Enable" [Fig. 3] on the "Authenticate Provider Settings" window (to enable SSO). This makes the "Enable Internal Authorization" checkbox available for selection. [Fig. 4]
  - Select the "Enable Internal Authorization" checkbox as well.

#### DXC Assure Claims screen

| Security Management System                    | 5 × |  |  |
|-----------------------------------------------|-----|--|--|
| Security Management System                    |     |  |  |
| Authentication Provider Settings              |     |  |  |
| Add Active Directory Single Sign On Providers |     |  |  |
|                                               |     |  |  |

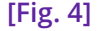

- Selecting the "Enable Internal Authorization" checkbox allows using the Assure Claims authentication module as well which enables logging into the Assure Claims application.
- This feature can be used as a fallback in case the "Identity Providers" are down or not configured properly.
- To enable "Internal Assure Claims Authentication", it is imperative that users are already created in DXC Assure Claims using "Add New User" feature in Security Management System.
- 4. Select the "Add" button [Fig. 4] on the "Authentication Provider Settings" popup window to open the "Add Identity Provider and SAML Settings" popup window. [Fig. 5]

| DXC Assure Claims screen                                                                                                    |                                                                  |  |
|----------------------------------------------------------------------------------------------------|------------------------------------------------------------------|--|
| Security Management System                                                                                                    | گ                                                                |  |
| Security Management System                                                                                                    |                                                                  |  |
| ↓     ▲     ▲     ↓     ↓     ↓     ↓     ↓     ↓     ↓     ↓     ↓     ↓     ↓     ↓     ↓     ↓     ↓     ↓     ↓     ↓     ↓     ↓     ↓     ↓     ↓     ↓     ↓     ↓     ↓     ↓     ↓     ↓     ↓     ↓     ↓     ↓     ↓     ↓     ↓     ↓     ↓     ↓     ↓     ↓     ↓     ↓     ↓     ↓     ↓     ↓     ↓     ↓     ↓     ↓     ↓     ↓     ↓     ↓     ↓     ↓     ↓     ↓     ↓     ↓     ↓     ↓     ↓     ↓     ↓     ↓     ↓     ↓     ↓     ↓     ↓     ↓     ↓     ↓     ↓     ↓     ↓     ↓     ↓     ↓     ↓     ↓     ↓     ↓     ↓     ↓     ↓     ↓     ↓     ↓     ↓     ↓     ↓     ↓     ↓     ↓     ↓     ↓     ↓     ↓     ↓     ↓     ↓     ↓     ↓     ↓     ↓     ↓     ↓     ↓     ↓     ↓     ↓     ↓     ↓     ↓     ↓     ↓     ↓     ↓     ↓     ↓     ↓     ↓     ↓     ↓     ↓     ↓     ↓     ↓     ↓ </th <th>×</th> | ×                                                                |  |
| CONTRACTOR SECURITY     LDAP Active Directory Single Sign On Providers     Single Sign On Providers                                                                                                    |                                                                  |  |
| E DataSources                                                                                                    | ternal Authentication                                            |  |
| No Records Available                                                                                                    | Add new Identity Provider and SAML Settings                      |  |
|                                                                                                    | Upload IDP Metadata                                              |  |
|                                                                                                    |                                                                  |  |
| [Fig. 5]                                                                                                    | Add Identify Provider                                            |  |
| A DECEMBER OF A DECEMBER OF A DECEMBER OF A DECEMBER OF A DECEMBER OF A DECEMBER OF A DECEMBER OF A DECEMBER OF                                                                                                    | Identity Provider Name*                                          |  |
| Add Identity Provider                                                                                                    | Azure AD SSO                                                     |  |
|                                                                                                    | Identity Provider URL*                                           |  |
|                                                                                                    | https://login.microsottoniine.com/doba23ae-c4a2-4uco-p3a1-2c5a51 |  |
| ADFS is being taken as an example to show the                                                                                                    | SAML2                                                            |  |
| configuration of an Identity Provider. [Fig. 5]                                                                                                    | Binding Type*                                                    |  |
|                                                                                                    | HttpRedirect                                                     |  |
| I nere are two options to populate data in "Add New Identity                                                                                                    | SP Issuer*                                                       |  |
| Provider and SAML Settings" window. They are, by:                                                                                                    | IDP issuer*                                                      |  |
| 1. Companying IDD/s Materiate VML and a soulate (Calast                                                                                                    | https://sts.windows.net/d689239e-c492-40c6-b391-2c5951d31d14     |  |
| 1. Consuming IDP's Metadata XML and populate. (Select                                                                                                    | User Name Attribute Mapping                                      |  |
| the "Upload IDP Metadata File" button [Fig. 5] and                                                                                                    |                                                                  |  |
| browse to select an appropriate XML file to upload.                                                                                                    | Attempt Matching Name ID with Email Address                      |  |
| 2. Manually fill in the information as explained below:                                                                                                    | Enable Single LogOut                                             |  |
| Identity Provider Name: This is the display                                                                                                    |                                                                  |  |
| name of the Identity provider                                                                                                    | SSO Ceritificate                                                 |  |
| <ul> <li>Identity Provider LIPL: this is the LIPL of</li> </ul>                                                                                                    | Certificate Name* (.pfx)                                         |  |
| Identity Provider OKE, this is the OKE of                                                                                                    |                                                                  |  |
| identity Provider where users can                                                                                                    | Certificate Password*                                            |  |
| authenticate themselves. For ADFS Example,                                                                                                    |                                                                  |  |
| the IDP URL is https://rmaadfspoc.csc-                                                                                                    | Generate self signed certificate                                 |  |
| rmcl.com/adfs/ls/ldplnitiatedSignon.aspx                                                                                                    | - сумпон еле раш                                                 |  |
| • Single Sign On Protocol: Currently, we are                                                                                                    | Certificate will be generated here*                              |  |
| only supporting SAML2.0 based SSO                                                                                                    | C:\Program Files (x86)\CSC\Riskmaster\userdata\SSOCertificates\  |  |
| Authentication                                                                                                    | Certificate validity days* 365                                   |  |
|                                                                                                    |                                                                  |  |
|                                                                                                    |                                                                  |  |
|                                                                                                    | L                                                                |  |

#### DVC Accura Clair

- **Binding Type:** Currently, we are only supporting "HttpRedirect" binding for Assure Claims to IDP redirection for authentication. (SP to IDP redirection).
- **SP Issuer:** Service Provider (SP) Issuer. This is generally the domain name of the service provider, Assure Claims, in our case. This is required to establish a trust between Service Provider and Identity Provider during the SSO Handshake.
- **IDP Issuer:** Identity Provider Issuer is required to establish the trust between Identity Provider and Service Provider. Assure Claims will be able to trust the authentication assertion from the Identity Provider by looking at the "IDP Issuer" in the assertion. This is provided by your Identity Provider.
- User Attribute Mapping: Assure Claims generally looks for the "Name ID" subject in the SAML Assertion received from the identity provider to find out "UserName" but if User Name is not supplied in the "NameID" subject, then clients may define User Name attribute here and Assure Claims will look for the specific attribute in the assertion to find out "UserName".
- Enable Single Logout: When this is enabled, log out request from Assure Claims will be sent to IDP and user will be logged out from the Assure Claims as well as IDP. When this is disabled, user will be logged out only from Assure Claims application
- Single Log Out URL: This is the IDP's single logout URL where Assure Claims users will be redirected for single logout.

## **SSO Certificate**

Please refer to the "SSO Certificate" accordion of "Add New Identity Provider and SAML Settings" window. [Fig. 5]

Select the "Generate Self Signed Certificate" checkbox [Fig. 5], to generate an SSL certificate. For this, the "Open SSL exe" needs to be placed on the Application Server and path of the same needs to be entered along with the validity of the certificate.

A Certificate Name and Password must also be entered in their respective fields and a .pfx file with same Name and Password will get generated and be placed at the location mentioned in the field labelled "Certificate will be generated here".

If the "Generate Self Signed Certificate" checkbox is not selected, then, the private key of the certificate on which DXC Assure Claims is hosted over https can be exported and its Name and Password can be mentioned in the "Certificate Name (.pfx)" and "Certificate Password" fields. [Fig. 5] Please note that the .pfx file needs to be placed at the same location.

**Certificate Name:** this is the name of the Certificate that will be used to sign SAML Authentication Request sent to Identity Provider for authentication. The Private key of this certificate will be used to sign the SAML Authentication request.

Certificate Password: Password of the .pfx certificate

## **Downloading Service Provider Metadata XML & Certificate**

Once all the details are filled and saved, the Service Provider (Assure Claims) Metadata XML can be downloaded to IDP to consume by selecting the added "Authentication Provider" and select the "Download Service Provider Metadata" button on the "Single Sign On Providers" tab [Fig. 6] to download the metadata XML. This XML file can then be consumed by the IDP.

| DXC Assure Claims screen   |                                                                                                    |              |  |  |
|----------------------------|----------------------------------------------------------------------------------------------------|--------------|--|--|
| Security Management System |                                                                                                    | $\mathbb{S}$ |  |  |
| Security Management System |                                                                                                    |              |  |  |
| ◊◾▣ឡ◙◳॒¢♥□                 | Authentication Provider Settings                                                                                      |              |  |  |
|                            | LDAP Active Directory Single Sign On Providers                                                                        |              |  |  |
| Download Service Provider  |                                                                                                    |              |  |  |
| Download                   | IDP UISPIAY NAME      IDP URL      Issuer SSO Bindi.X. SSO Pre     IDP URL      Inter //www.chta bitto.Dedirect SAM 2 |              |  |  |
| Authentication Provider    | Total Items: 1                                                                                                    |              |  |  |
|                            |                                                                                                    |              |  |  |

[FIg. 6]

> The Certificate File (.pfx) can be downloaded via the "Download Certificate" button on the "Single Sign On Providers" tab. [Fig. 6]

### Assure Claims Metadata supplied to IDP to complete SAML settings for SSO

The following are details of the Assure Claims Metadata that needs to be supplied to IDP to complete SAML settings for SSO:

1. Consume Assertion API Route https://<domain name>/RiskmasterAPI/dashboard/consumeasertion/{EncryptedClientId}

{EncryptedClientId} is the ClientId which should be 0 if not applicable

2. Log Out Response API Route https://<domain name>/RiskmasterAPI/dashboard/getlogoutresponse/{EncryptedClientId}

{EncryptedClientId} is the ClientId which should be 0 if not applicable

3. Supported binding To consume SAML Assertion Currently we only support HttpPost binding to receive saml assertion from IDP

- 4. Supported Binding For Single Logout Request to IDP Currently, we only support HttpRedirect binding to send Single Log Out Request to IDP
- 5. Supported Binding To Receive Log Out Response from IDP Currently, we only support HttpPost binding to receive Log Out Response from IDP

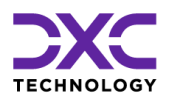

# **About Us & Contact Info**

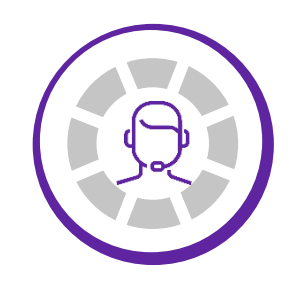

DXC TECHNOLOGY IS A FORTUNE 500 GLOBAL IT SERVICES LEADER. OUR MORE THAN 130,000 PEOPLE IN 70-PLUS COUNTRIES ARE ENTRUSTED BY OUR CUSTOMERS TO DELIVER WHAT MATTERS MOST. WE USE THE POWER OF TECHNOLOGY TO DELIVER MISSION CRITICAL IT SERVICES ACROSS THE ENTERPRISE TECHNOLOGY STACK TO DRIVE BUSINESS IMPACT

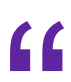

<

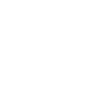

PREVIOUS SECTION

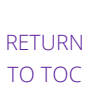

© 2022 DXC Technology Company. All rights reserved.

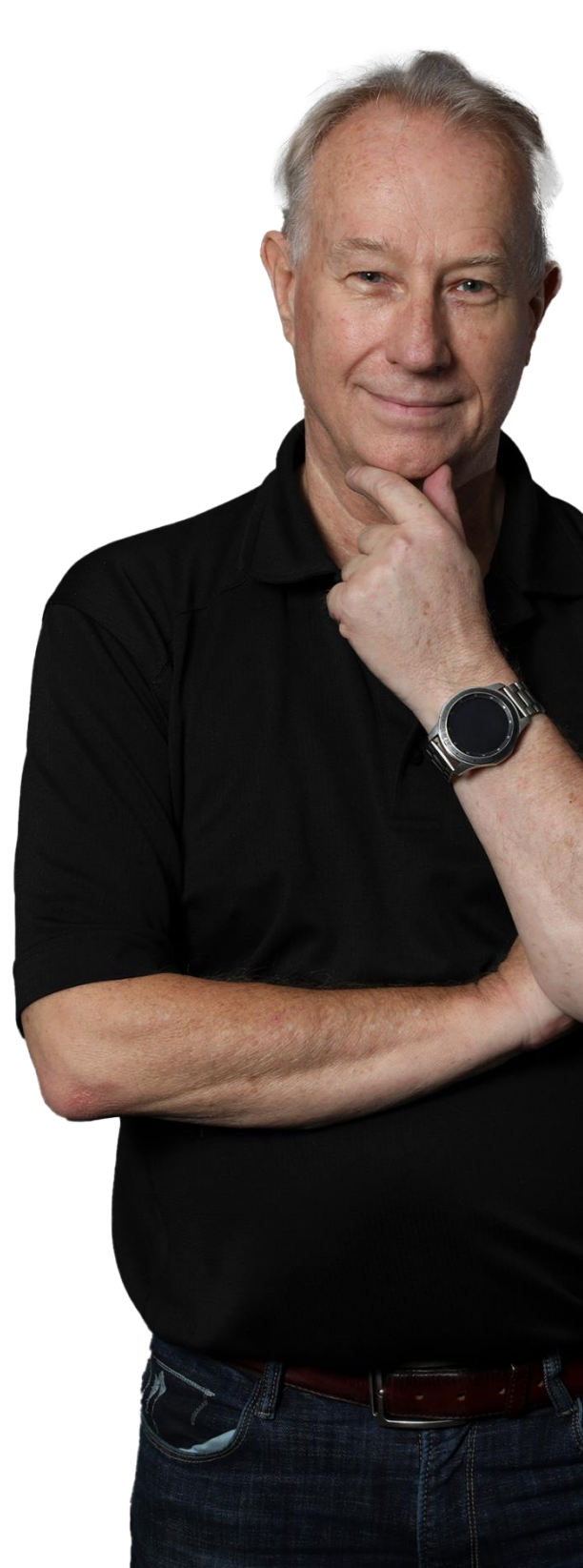

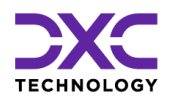

## About Us & Contact Info

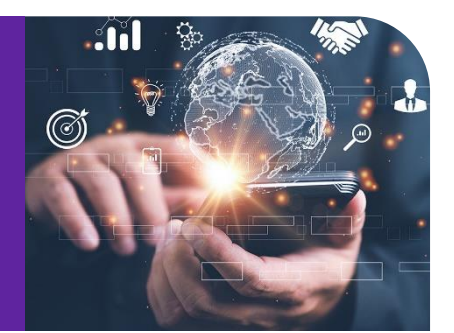

# DXC Technology

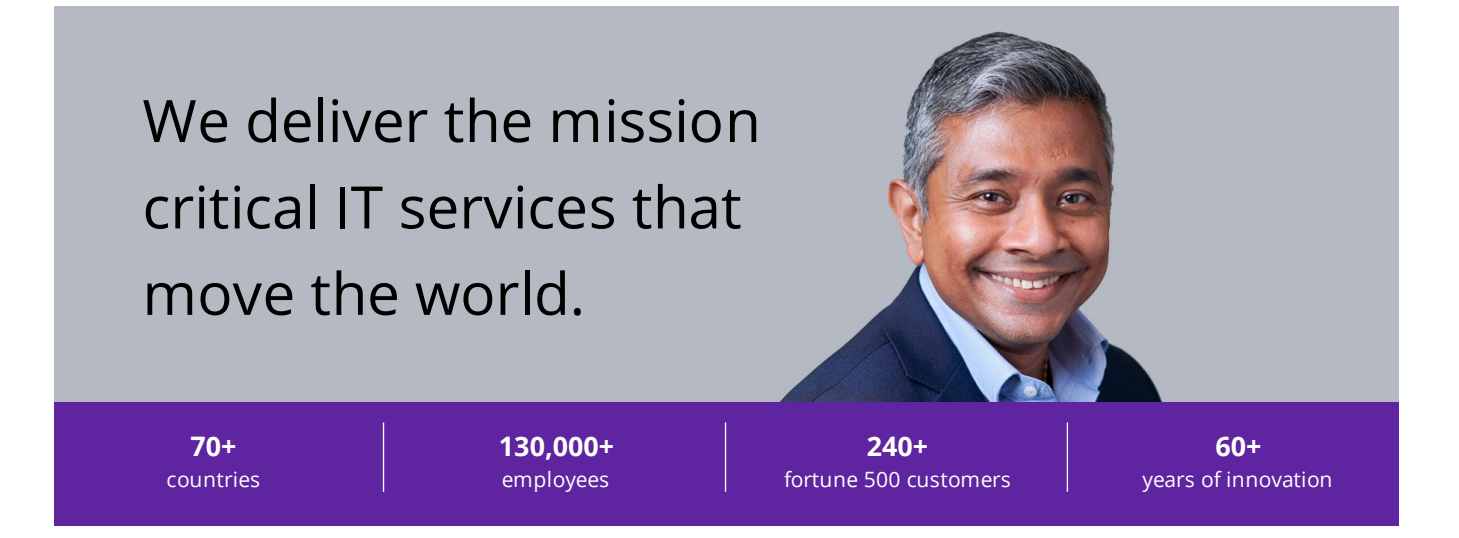

#### **Delivering eXcellence for our Customers and Colleagues**

DXC Technology is a Fortune 500 global IT services leader. Our more than 130,000 people in 70-plus countries are entrusted by our customers to deliver what matters most. We use the power of technology to deliver mission critical IT services across the Enterprise Technology Stack to drive business impact. DXC is an employer of choice with strong values, and fosters a culture of inclusion, belonging and corporate citizenship. We are DXC.

READ MORE ABOUT DXC TECHNOLOGY

### **DXC Assure Claims**

DXC Assure Claims is an integrated Claims Administration Platform that consolidates multiple functions into one cohesive solution to provide accurate and up-to-date business functions using the latest technology.

This browser-based software provides real-time analytics to help you spot trends and mitigate future losses. It gives your staff a highly efficient system that simplifies workflows and promotes best practices throughout your organization. It helps ensure that your claimants receive first-class service, besides providing your management team with a means to track key metrics to control costs and improve performance.

#### READ MORE ON THE DXC CLAIMS MICROSITE

DXC BLOG – INSURANCE & TECHNOLOGY Thousands of Risk and Claim professionals rely on DXC Assure Claims to manage all types of Claims, making it one of the industry's leading Claims Management Systems. This active client community ensures that DXC Assure Claims is continually supported and enhanced – keeping your Claims processing running smoothly today and in the future.

# **Contact Us**

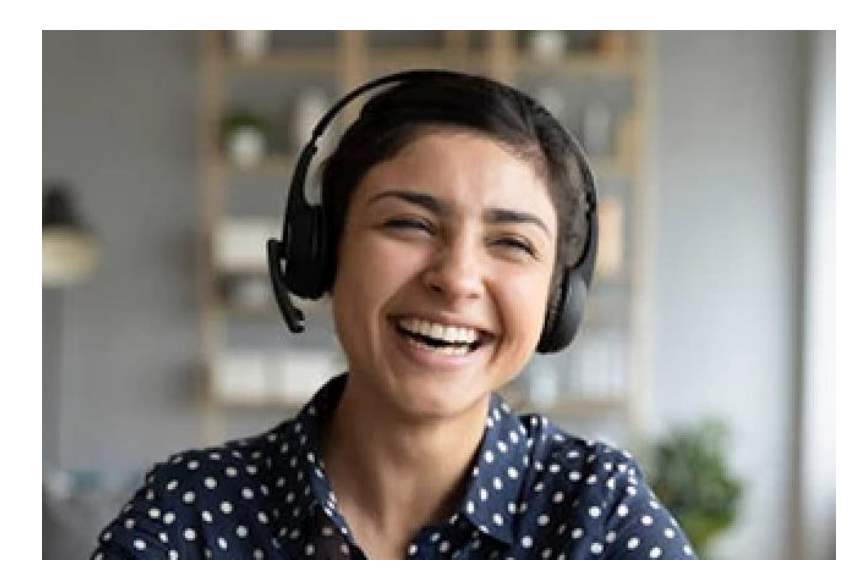

The Assure Claims Support Center provides manned telephone support services at these times –

8:00 AM – 8:30 PM, EST, Monday through Friday.

Additional and after-hours coverage may be available upon request.

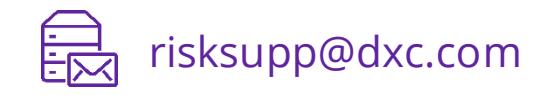

چ) 1-877-275-3676

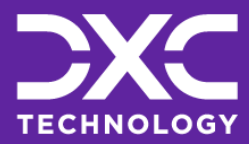

EXPLORE DXC INSURANCE SOFTWARE

Follow DXC Technology on social media

Get the insights that matter.

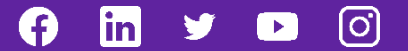

Keep up to date with technology and innovation, now and in the future.

#### **Assure Claims Support Helpdesk**

Phone: 1-877-275-3676 Email: risksupp@dxc.com